BEXLAB RYSZARD MATUSZYK, BRZOZOWA 14, 05-311 DĘBE WIELKIE, TEL. KOM.: 512-019-590

# Instalacja

## Microsoft SQL Server 2008 R2 SP2 Express

http://bexlab.pl

### Spis treści

| 1 | Wstęp           | 2   |
|---|-----------------|-----|
| 2 | Wymagania       | 2   |
| 3 | Instalacja      | 3   |
| 4 | Spis ilustracji | .12 |
|   |                 |     |

#### 1 Wstęp

Aplikacja "Plantator", wymaga do poprawnej pracy zainstalowania silnika bazy danych Microsoft SQL Server 2008 R2 SP2. Gdy brak tego silnika bazy danych, wówczas uruchomienie aplikacji "Plantator" spowoduje pojawienie się poniższego okienka:

| Błąd |                                                                                                    |
|------|----------------------------------------------------------------------------------------------------|
| 8    | Brak połączenia z bazą danych Microsoft SQL Server. Komunikat bazy danych: A network-related or instance-specific error occurred while<br>establishing a connection to SQL Server. The server was not found or was not accessible. Verify that the instance name is correct and that<br>SQL Server is configured to allow remote connections. (provider: SQL Network Interfaces, error: 26 - Error Locating Server/Instance<br>Specified) |
|      | ОК                                                                                                    |

Rysunek 1: Błąd braku Microsoft SQL Server 2008 R2 SP2 Express.

W takim przypadku należy pobrać plik instalacyjny Microsoft SQL Server 2008 R2 SP2 Express Edition. W tym celu otwórz używaną przeglądarkę internetową i wpisz poniższy adres linka:

Windows x32:

http://download.microsoft.com/download/0/4/B/04BE03CD-EAF3-4797-9D8D-2E08E316C998/SQLEXPR\_x86\_ENU.exe

Windows x64:

http://download.microsoft.com/download/0/4/B/04BE03CD-EAF3-4797-9D8D-2E08E316C998/SQLEXPR x64 ENU.exe

Automatycznie pojawi się okienko pobierania jak poniżej:

| C | )twieranie SQLEXPR_x86_ENU.exe       |
|---|--------------------------------------|
|   | Rozpoczęto pobieranie pliku:         |
|   | SQLEXPR_x86_ENU.exe                  |
|   | Typ pliku: Binary File (110 MB)      |
|   | Adres: http://download.microsoft.com |
|   | Czy zapisać ten plik?                |
|   | Zapisz plik Anuluj                   |
|   |                                      |

Rysunek 2: Okienko pobierania.

Wciśnij przycisk "Zapisz plik" celem pobrania pliku instalacyjnego na dysk lokalny komputera. W zależności od klikniętego linka, pobrana zostanie wersja pliku dla systemu operacyjnego Windows 32 lub 64 bitowego.

#### 2 Wymagania

Aparat bazy danych Microsoft SQL Server 2008 R2 SP2 Express wymaga zainstalowania aplikacji Microsoft Windows Installer w wersji 4.5. Gdy brak aplikacji Windows Installer 4.5 w systemie operacyjnym Windows, wówczas uruchomienie pliku instalacyjnego aparatu bazy danych Microsoft SQL Server 2008 R2 SP2 Express spowoduje pojawienie się okienka jak poniżej:

| Signal Strategy Server 2008 R2 Setup                                                                                                    | X                                             |  |  |  |  |
|----------------------------------------------------------------------------------------------------|-----------------------------------------------|--|--|--|--|
| SQL Server Setup cannot continue until the following programs are installed. After installing the programs, restart the computer if required, and then restart SQL Server Setup. |                                               |  |  |  |  |
| Microsoft Windows Installer 4.5 is available at:                                                                                                    | http://go.microsoft.com/fwlink/?LinkId=159623 |  |  |  |  |
| (OK)                                                                                                    |                                               |  |  |  |  |

Rysunek 3: Komunikat o braku aplikacji Microsoft Windows Installer 4.5.

Kliknij w link koloru niebieskiego <u>http://go.microsoft.com/fwlink/?LinkId=159623</u> a uruchomi się okienko automatycznego pobierania koniecznego pliku instalacyjnego. Dokładny opis instalacji Microsoft Windows Installer 4.5 znajduje się w instrukcji "**Instalacja Windows Installer 4.5.pdf**". Po zainstalowaniu Microsoft Windows Installer 4.5, należy ponownie uruchomić plik instalacyjny aparatu bazy danych Microsoft SQL Server 2008 R2 SP2 Express.

#### 3 Instalacja

Uruchom instalator programu Microsoft SQL Server 2008 R2 SP2 Express o nazwie **"SQLEXPR\_x86\_ENU.exe"** lub **"SQLEXPR\_x64\_ENU.exe"**. Pojawi się okienko rozpakowywania plików instalacyjnych jak poniżej:

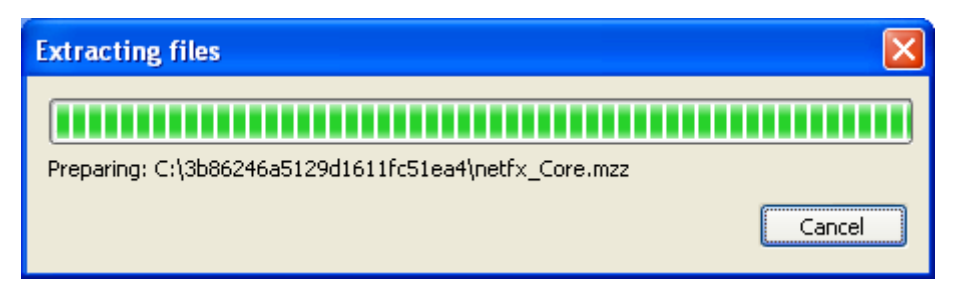

Rysunek 4: Okno rozpakowywania programu instalacyjnego.

Nie należy klikać w przycisk "Cancel", gdyż spowoduje to przerwanie procesu instalacyjnego SQL Server 2008 R2 SP2 Express. Po poprawnym rozpakowaniu instalatora, pojawi się główne okno instalacyjne jak poniżej:

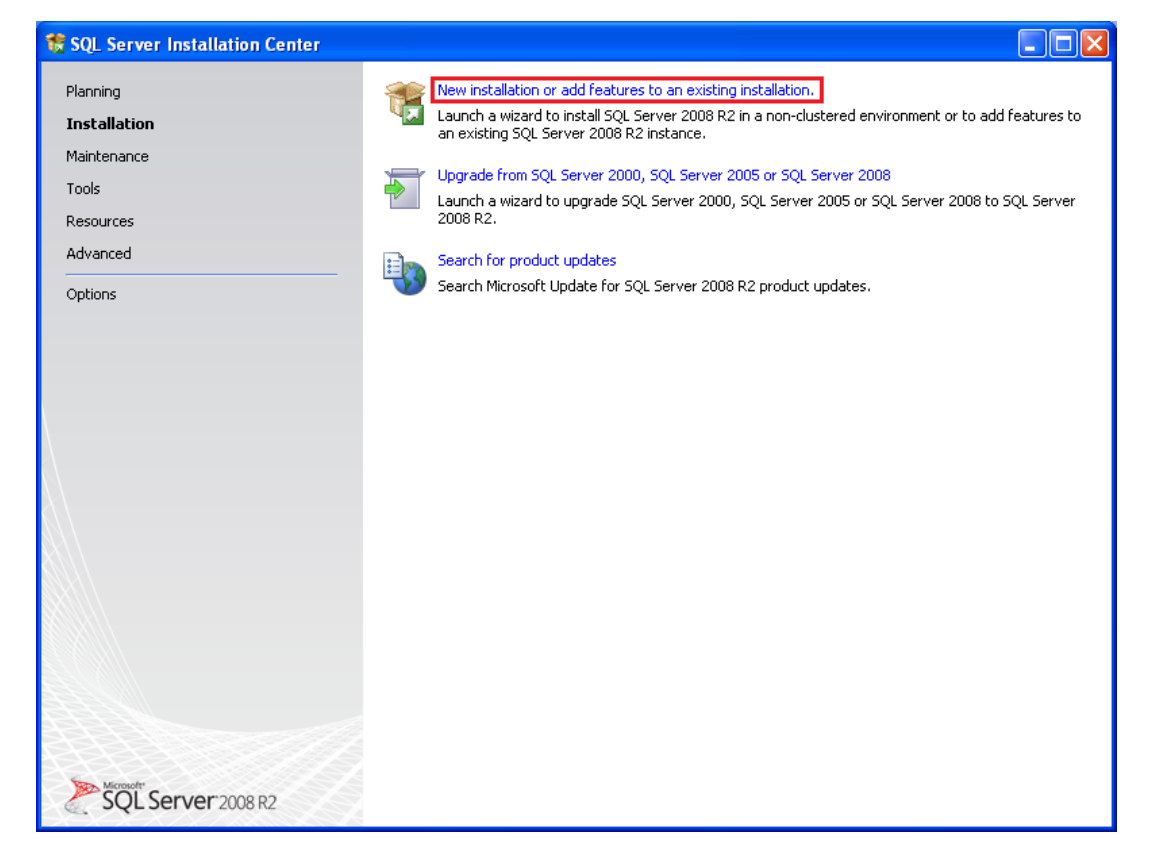

Rysunek 5: Okno główne instalatora silnika bazy danych.

Wybierz opcję **"New installation or add features to an existing installation.**". Rozpocznie się proces instalacyjny Microsoft SQL Server 2008 R2 SP2 Express. Poniżej przedstawiono okienko akceptacji postanowień licencyjnych.

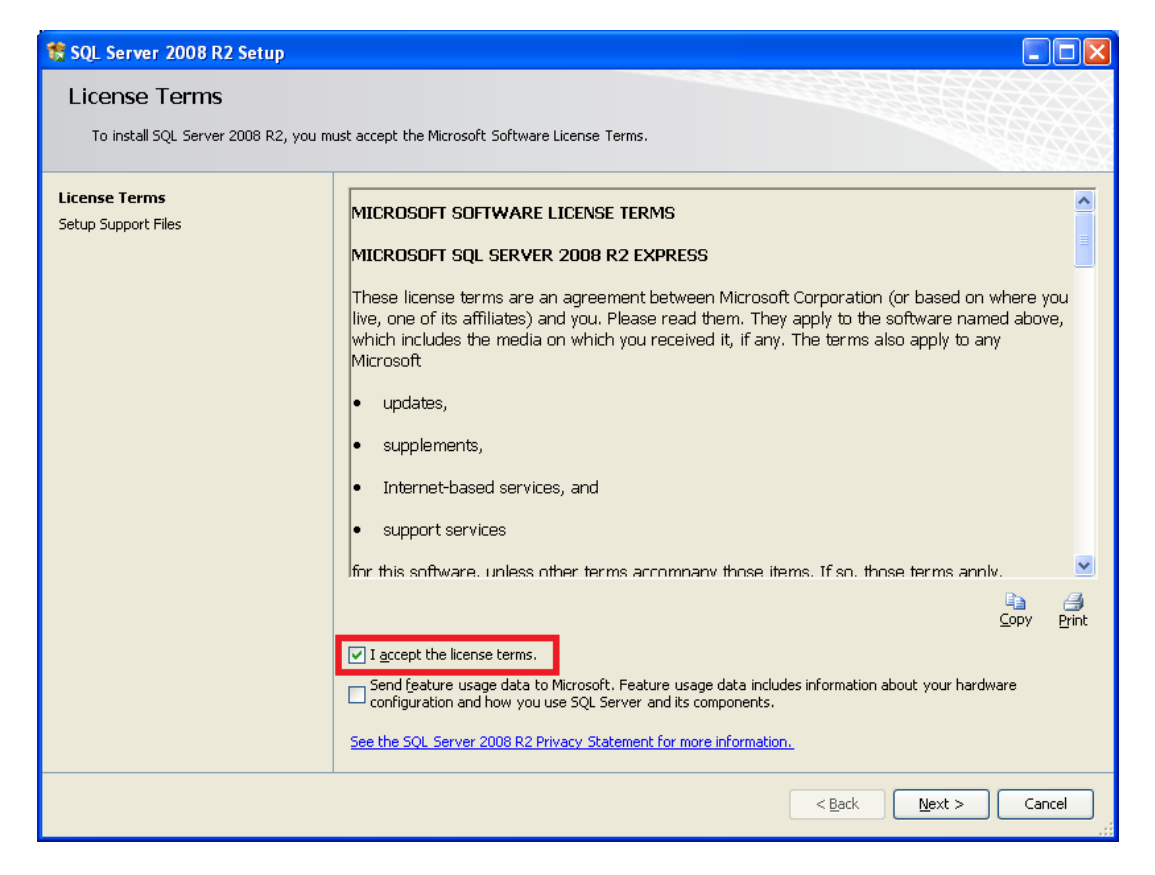

Rysunek 6: Akceptacja postanowień licencyjnych.

Zaznacz opcję "**I accept the license terms**." a następnie wciśnij przycisk "Next >". Pojawi się wówczas okienko wyboru opcji instalacyjnych jak poniżej. Wciśnij przycisk "Select All" by dokonać wyboru wszystkich opcji instalacyjnych.

| 🍀 SQL Server 2008 R2 Setup                                                                                                    |                                                                                                    |                                                                                                    |  |
|----------------------------------------------------------------------------------------------------|----------------------------------------------------------------------------------------------------|----------------------------------------------------------------------------------------------------|--|
| Feature Selection<br>Select the Express features to install.                                                                                                    |                                                                                                    |                                                                                                    |  |
| Setup Support Rules<br>Feature Selection<br>Installation Rules<br>Instance Configuration<br>Disk Space Requirements<br>Server Configuration<br>Database Engine Configuration<br>Error Reporting<br>Installation Configuration Rules<br>Installation Progress<br>Complete | Eeatures:<br>Instance Features<br>SQL Server Replication<br>Shared Features<br>SQL Client Connectivity SDK<br>Redistributable Features | Description:<br>Server features are instance-aware and<br>have their own registry hives. They<br>support multiple instanc's on a computer. |  |
|                                                                                                    | Select All Unselect All<br>Shared feature directory: C:\Program Files\Microsoft SQL Server                                             | 1                                                                                                    |  |
|                                                                                                    | < <u>B</u> ack                                                                                                    | Next > Cancel Help                                                                                                    |  |

Rysunek 7: Wybór opcji instalacyjnych.

Wciśnij przycisk "Next >" a pojawi się okienko konfiguracji instancji jak poniżej:

| 🍀 SQL Server 2008 R2 Setup                                                                                 |                                                                |                                    |                            |                    |          |
|----------------------------------------------------------------------------------------------------|----------------------------------------------------------------|------------------------------------|----------------------------|--------------------|----------|
| Instance Configuration<br>Specify the name and instance ID for                                             | the instance of SQL Server                                     | r. Instance ID become              | s part of the installation | ı path.            |          |
| Setup Support Rules<br>Feature Selection<br>Installation Rules                                             | <ul> <li>Default instance</li> <li>Named instance:</li> </ul>  | SQLExpress                         |                            |                    |          |
| Instance Configuration<br>Disk Space Requirements<br>Server Configuration<br>Database Engine Configuration | Instance <u>I</u> D:<br>Instance <u>r</u> oot directory:       | SQLExpress<br>C:\Program Files\Mic | rosoft SQL Server\         |                    |          |
| Error Reporting<br>Installation Configuration Rules<br>Installation Progress<br>Complete                   | SQL Server directory:<br>Installed instances:<br>Instance Name | C:\Program Files\Mici              | rosoft SQL Server\MSSC     | L10_50.SQLExpress  | Version  |
|                                                                                                    |                                                                |                                    | - Foctarios                |                    | Version  |
|                                                                                                    |                                                                |                                    |                            |                    |          |
|                                                                                                    |                                                                |                                    |                            |                    |          |
|                                                                                                    |                                                                |                                    | < <u>B</u> ack             | <u>N</u> ext > Car | cel Help |

Rysunek 8: Konfiguracja instancji bazy danych.

Wciśnij przycisk "Next >" by przejść do okienka konfiguracji serwera. Wybierz nazwę konta "ZARZĄDZANIE NT/SYSTEM" dla serwisu "SQL Server Database Engine".

| 🍀 SQL Server 2008 R2 Setup                                                                                                |                    |                                   |                                   |                     |                 |      |
|----------------------------------------------------------------------------------------------------|--------------------|-----------------------------------|-----------------------------------|---------------------|-----------------|------|
| Server Configuration<br>Specify the service accounts and collati                                                          | ion configuration. |                                   |                                   |                     | <u>i a</u>      |      |
| Setup Support Rules<br>Feature Selection<br>Installation Rules                                                            | Service Account    | s Collation<br>mmends that you us | e a separate account for each SQL | Server service.     |                 |      |
| Instance Configuration                                                                                                    | Service            |                                   | Account Name                      | Password            | Startup Type    |      |
| Disk Space Requirements                                                                                                   | SQL Server D       | atabase Engine                    | ZARZĄDZANIE NT\SYSTEM             | ~                   | Automatic       | ~    |
| Server Configuration                                                                                                    | SQL Server B       | rowser                            | NT AUTHORITY\LOCAL SERV           | ICE                 | Disabled        | ~    |
| Database Engine Configuration<br>Error Reporting<br>Installation Configuration Rules<br>Installation Progress<br>Complete |                    |                                   | <u>U</u> se the s                 | ame account for all | SQL Server serv | ices |
|                                                                                                    |                    |                                   | < <u>B</u> ack                    | <u>N</u> ext > Ca   | ancel H         | telp |

Rysunek 9: Konfiguracja serwera.

Wciśnij przycisk "Next >" a pojawi się okienko konfiguracji silnika bazy danych. Gdy wciśniesz przycisk "Add Current User", wówczas zostanie dodany aktualnie zalogowany użytkownik komputera. Można również dodać innego użytkownika. Należy w takim przypadku wcisnąć przycisk "Add …". Poniżej przedstawiono opisywane okienko:

| 🍀 SQL Server 2008 R2 Setup                                                                                                    |                                                                                                    | X    |
|----------------------------------------------------------------------------------------------------|----------------------------------------------------------------------------------------------------|------|
| Database Engine Configu<br>Specify Database Engine authenticatio                                                                                                    | ration<br>In security mode, administrators and data directories.                                                                                                    | XXXX |
| Setup Support Rules<br>Feature Selection<br>Installation Rules<br>Instance Configuration<br>Disk Space Requirements<br>Server Configuration<br><b>Database Engine Configuration</b><br>Error Reporting<br>Installation Configuration Rules<br>Installation Progress<br>Complete | Account Provisioning       Data Directories       User Instances       FILESTREAM         Specify the authentication mode and administrators for the Database Engine.       Authentication Mode <ul> <li>Windows authentication mode</li> <li>Mixed Mode (SQL Server authentication and Windows authentication)</li> <li>Specify the password for the SQL Server system administrator (sa) account.</li> <li>Enter password:</li> <li>Confirm password:</li> <li>Specify SQL Server administrators</li> <li>VPC-WINXPltest (test)</li> <li>SQL Server administrators have unrestricted access to the Database Engine.</li> <li>Add Current User</li> <li>Add</li> <li>Remove</li> </ul> |      |
|                                                                                                    | < <u>Back</u> <u>N</u> ext > Cancel Help                                                                                                    |      |

Rysunek 10: Konfiguracja silnika bazy danych.

Wciśnij przycisk "Next >" by przejść do skonfigurowania okienka raportowania błędów. Zaznaczenie opcji w czerwonej ramce, spowoduje iż powstałe błędy podczas pracy Microsoft SQL Server 2008 R2 SP2 Express będą przesyłane do firmy Microsoft. Poniżej przedstawiono okienko wyboru raportowania o błędach.

| 🏗 SQL Server 2008 R2 Setup                                                                                                    |                                                                                                    |
|----------------------------------------------------------------------------------------------------|----------------------------------------------------------------------------------------------------|
| Error Reporting                                                                                                    |                                                                                                    |
| Help Microsoft improve SQL Server fea                                                                                                    | atures and services.                                                                                                    |
| Setup Support Rules<br>Feature Selection<br>Installation Rules<br>Instance Configuration<br>Disk Space Requirements<br>Server Configuration<br>Database Engine Configuration<br><b>Error Reporting</b><br>Installation Configuration Rules<br>Installation Progress<br>Complete | Specify the information that you would like to automatically send to Microsoft to improve future releases of SQL<br>Server. These settings are optional. Microsoft treats this information as confidential. Microsoft may provide<br>updates through Microsoft Update to modify feature usage data. These updates might be downloaded and<br>installed on your machine automatically, depending on your Automatic Update settings.<br>See the SQL Server 2008 R2 Privacy Statement for more information.<br>Read more about Microsoft Update and Automatic Update. |
|                                                                                                    | < <u>B</u> ack Next > Cancel Help                                                                                                    |

Rysunek 11: Okienko wyboru raportowania o błędach.

Wciśnij przycisk "Next >" by rozpocząć proces kopiowania i instalowania plików instalacyjnych aparatu bazy danych. Poniżej przedstawiono to okno. Wciśnięcie przycisku "Cancel" spowoduje przerwanie procesu instalacyjnego.

| 🍀 SQL Server 2008 R2 Setup                                                                                                    |                                                                                                 |
|----------------------------------------------------------------------------------------------------|-------------------------------------------------------------------------------------------------|
| Installation Progress                                                                                                    |                                                                                                 |
| Setup Support Rules<br>Feature Selection<br>Installation Rules<br>Instance Configuration<br>Disk Space Requirements<br>Server Configuration<br>Database Engine Configuration<br>Error Reporting<br>Installation Configuration Rules<br><b>Installation Progress</b><br>Complete | Install_SqlSupport_KatmaiRTM_Cpu32_Action : WindowsFolder.66332652_9C28_58B1_FF1F_C8B3B9A1E18E. |
|                                                                                                    | Next > Cancel Help                                                                              |

Rysunek 12: Postęp instalacji plików aparatu bazy danych.

Gdy instalacja aparatu bazy danych Microsoft SQL Server 2008 R2 SP2 Express zakończy się bez błędów, wówczas pojawi się okienko jak poniżej:

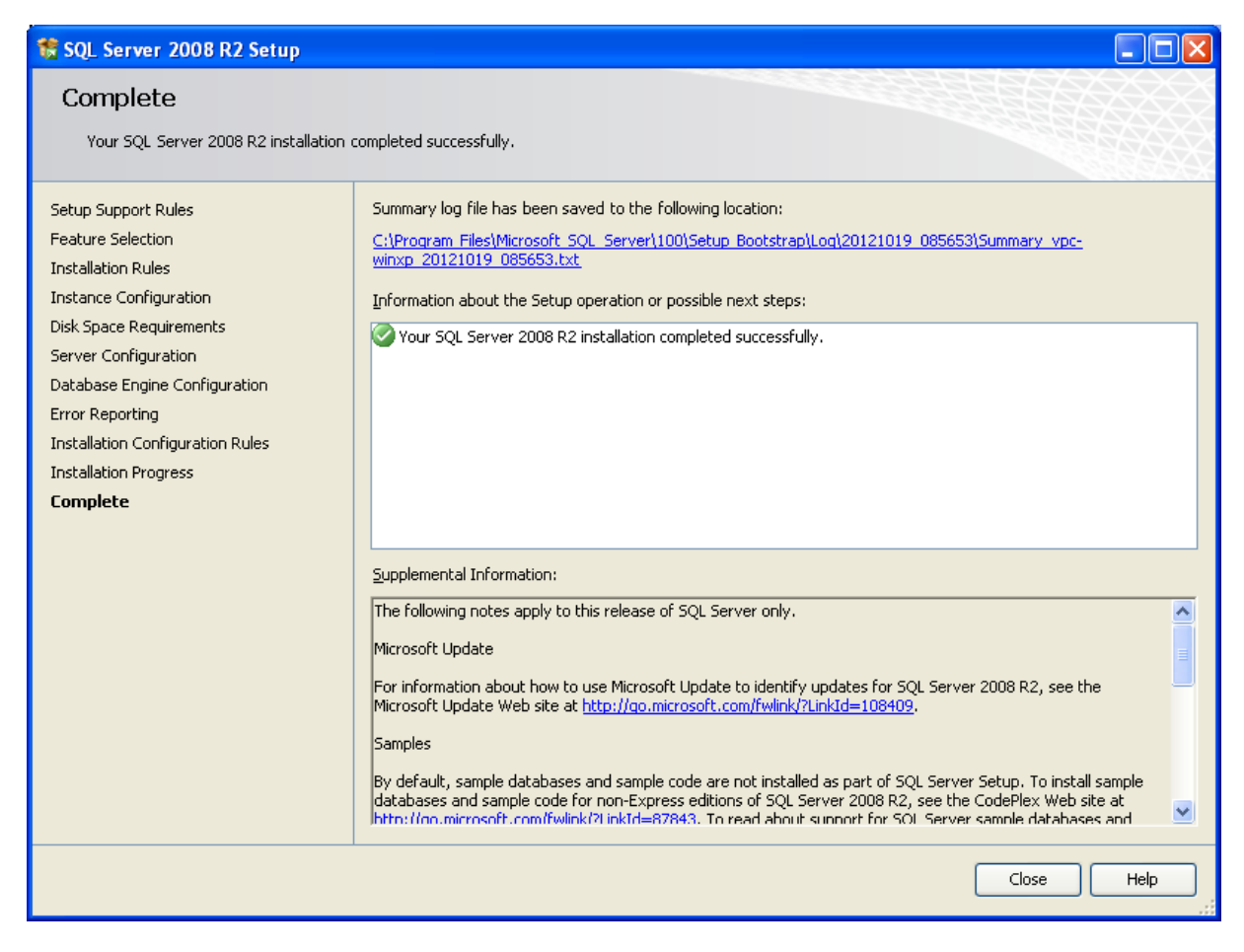

Rysunek 13: Zakończenie instalacji.

Wciśnij przycisk "Close" by sfinalizować proces instalacyjny Microsoft SQL Server 2008 R2 SP2 Express.

#### 4 Spis ilustracji

|                                                                        | 2   |
|------------------------------------------------------------------------|-----|
| Kysunek 2: Okienko poblerania                                          | . 4 |
| Rysunek 3: Komunikat o braku aplikacji Microsoft Windows Installer 4.5 | .3  |
| Rysunek 4: Okno rozpakowywania programu instalacyjnego                 | .3  |
| Rysunek 5: Okno główne instalatora silnika bazy danych                 | .4  |
| Rysunek 6: Akceptacja postanowień licencyjnych                         | .5  |
| Rysunek 7: Wybór opcji instalacyjnych                                  | .6  |
| Rysunek 8: Konfiguracja instancji bazy danych                          | .7  |
| Rysunek 9: Konfiguracja serwera.                                       | .8  |
| Rysunek 10: Konfiguracja silnika bazy danych.                          | .9  |
| Rysunek 11: Okienko wyboru raportowania o błędach1                     | 0   |
| Rysunek 12: Postęp instalacji plików aparatu bazy danych1              | 1   |
| Rysunek 13: Zakończenie instalacji                                     | 2   |